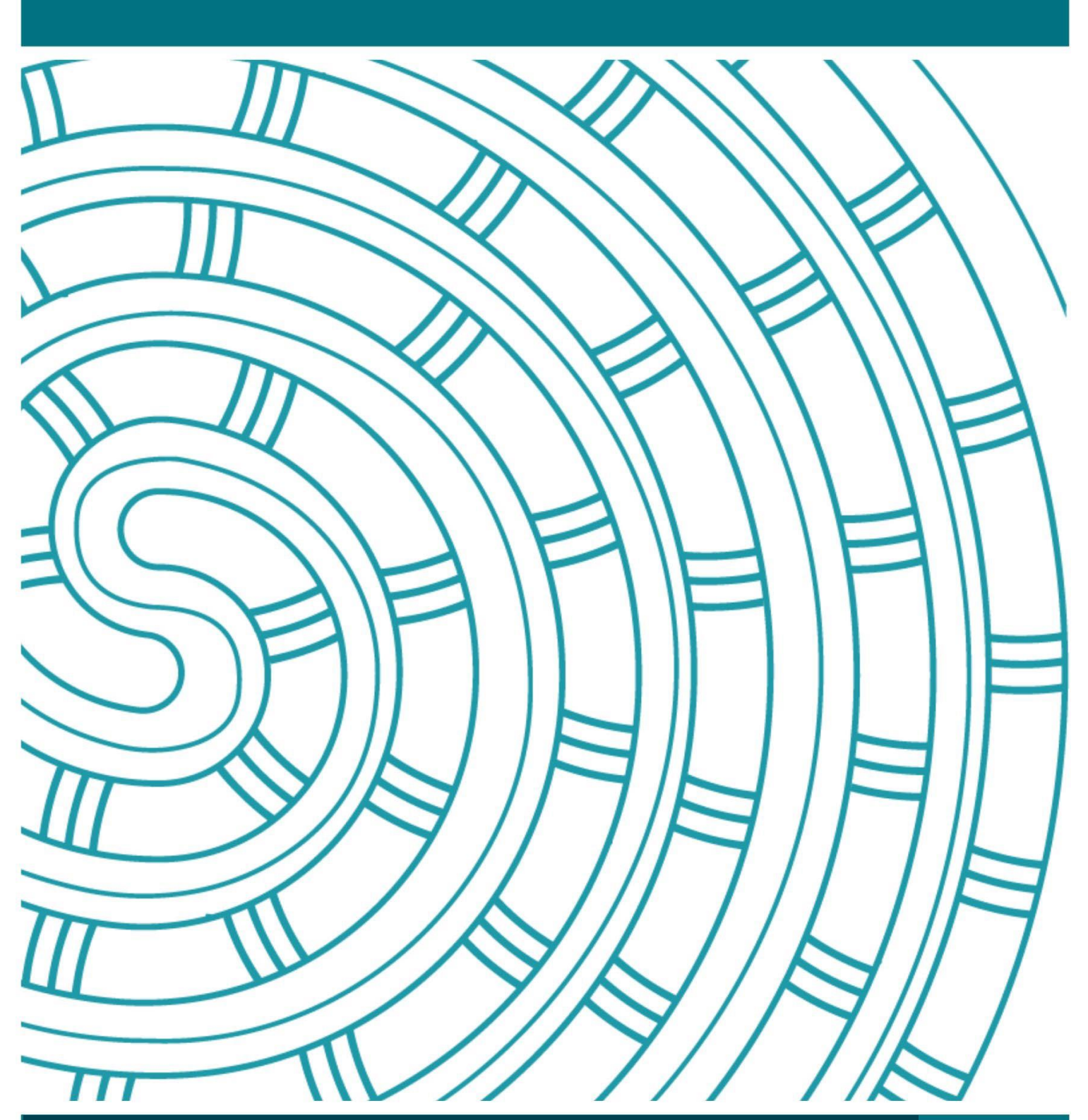

How to create a Google account

# **User Guide**

23 May 2023 V1.0

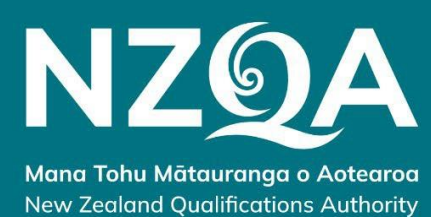

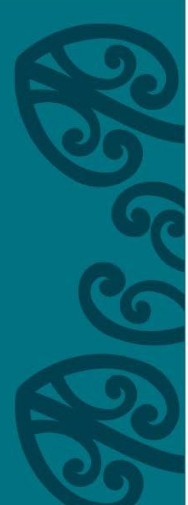

# Create a Google account

#### These instructions are for schools that do not have a Google account.

1. To create the Google account, click Create account and then click Next.

| Google<br>Sign in<br>Continue to Forms                                                                              |  |
|----------------------------------------------------------------------------------------------------|--|
| Email or phone Forgot email? Not your computer? use Guest mode to sign in privately. Learn more Create account Next |  |
| English (United Kingdom) 👻 Help Privacy Terms                                                                       |  |

2. Enter your First name, Last name, Username and then a Password.

Your Username must be created as shown here:

## your provider code (must be 4-digits, zero-padded) nzqa.online@gmail.com

e.g. 0999nzqa.online@gmail.com.

Click Next once all the details are entered.

| Google<br>Create your Google Account                                                                                                    |
|----------------------------------------------------------------------------------------------------|
| Fist name     Last name       ABC     High School       Username     0999nzqa.online                                                                                                    |
| You can be experied as belied as bel |
| Sign in instead Next                                                                                                    |

٦

### 3. Enter your:

Г

- Mobile phone number
- Recovery email address
- Birthday and Gender (NZQA will not have access to this information).
- 4. Click *Next* once all the details are entered.

| Google                                                                     |  |
|----------------------------------------------------------------------------|--|
| ABC, welcome to Google                                                     |  |
| (2)<br>0999nzqa.online@gmail.com                                           |  |
| Phone number (optional)<br>0211234567                                      |  |
| We'll use your number for account security. It won't be visible to others. |  |
| Recovery email address (optional)<br>pn@abchigh.school.nz                  |  |
| We'll use it to keep your account secure                                   |  |
| Month - Day Year                                                           |  |
| Your birthday<br>Gender                                                    |  |
| Why we ask for this information                                            |  |
| Back                                                                       |  |

5. Verify your phone number and click Send (if required).

| Google                                                                                                    |
|----------------------------------------------------------------------------------------------------|
| Verify your phone number                                                                                                    |
| To make sure this number is yours, Google will<br>send you a text message with a 6-digit verification<br>code. Standard rates apply<br>Back Not nov Send |

6. Enter the 6-digit verification sent to your mobile and then click Verify (if required).

| Google 🗟                                                                                                    |
|----------------------------------------------------------------------------------------------------|
| Verify your phone number                                                                                                    |
| To make sure this number is yours, Google will<br>send you a text message with a 6-digit verification<br>code. Standard rates apply<br>201123 4567<br>C- 996097 |
| Back Call instead Verify                                                                                                    |

- 7. Click Skip for the option to add your number (if required).
- 8. Read the Privacy and Terms and click I agree.

| Goog                      | le                                                                                    | Google                                                                                                    |
|---------------------------|---------------------------------------------------------------------------------------|----------------------------------------------------------------------------------------------------|
| Get n                     | nore from∦our number                                                                  | Privacy and Terms                                                                                                    |
| If you like<br>for use ac | e, you can add your phone number to your account<br>cross Google services. Learn more | To create a Google Account, you'll need to agree to the<br>Terms of Service below.<br>In addition, when you create an account, we process your<br>information as described in our Privacy Policy, including |
| For example               | mple, your number will be used to                                                     | these key points:                                                                                                    |
| CI R                      | Receive video calls & messages                                                        | Data we process when you use Google                                                                                                    |
| G M                       | Make Google services, including ads, more relevant<br>o you                           | <ul> <li>When you set up a Google Account, we store<br/>information you give us like your name, email address,<br/>and telephone number.</li> </ul>                                                         |
| More opt                  | tions                                                                                 | MORE OPTIONS 🗸                                                                                                    |
| Back                      | Skip Yes, I'm in                                                                      | Cancel I agree                                                                                                    |

The Google form should now be available to enter the required details. All fields are mandatory.

- 9. Click Add File and upload the ākonga submissions from your kura local drive.
- 10. Check the ākonga details are correct.
- 11. Click the Submit button.

| Digital Submissions                                                                                                    | Candidate name (surname, first name) * |
|----------------------------------------------------------------------------------------------------|----------------------------------------|
| Please use this form to record your candidate's details and to upload files<br>The name and photo associated with your Google Account will be recorded when you<br>upload files and submit this form. Not <b>nzqasubsub.dev@gmail.com</b> ? <u>Switch.account</u><br>*Required | Franklin, Janice                       |
| Email address *                                                                                                    | Candidate NSN * 345678912              |
| School name *                                                                                                    | Standard number * Choose               |
| 123 ABC High School MOE ID / School provider ID *                                                                                                    | Upload candidate material *            |
| 0000                                                                                                    | Submit                                 |

Once submitted, a receipt of the submission will be sent to the email address provided on the Google form.